# **User Guide for Online Commercial Credit Requests**

#### Index

- Language Change
- Portal Self-Registration
- Invite Link Registration
- System Access (Log In)
- <u>Reset Password</u>
- Submitting a Credit Application
- Credit Application Status
- Upload Documents
- <u>Cancel the Application</u>
- Opening a Service Request
- User Profile Options

#### Language Change

This platform is available in Spanish and English. The preferred language can be changed on the portal's main screen and directly in the customer's profile when access has been made through the platform.

Main Screen:

| 1First Bank Miss                                                                                                    | <b>(</b> 10)             |
|----------------------------------------------------------------------------------------------------|--------------------------|
| Soluciones de Banca<br>Comercial<br>Conéctate o <u>registrate</u> y comienza a experimentar<br>un servicio bancario adaptado a las necesidades<br>de tu negocio. | Conéctate                |
|                                                                                                    | Convectate<br>Breaktrate |
|                                                                                                    | Bestablecer Contraseña   |

Through the customer's profile: See instructions at Customer Profile Options

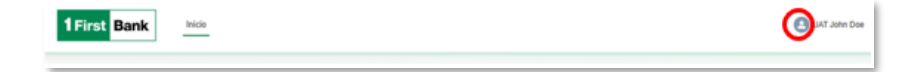

1

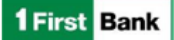

#### **Portal Self-Registration**

1. Access the platform and select the Sign Up option.

| FirstBank's Commercial                                                                      | English (US)   |
|---------------------------------------------------------------------------------------------|----------------|
| Banking Solutions                                                                           | Log In         |
| Log in or Sign Up and start experiencing a banking service tailored to your business needs! | L Username     |
|                                                                                             | Password       |
|                                                                                             | Login          |
|                                                                                             | Sign.3/a       |
|                                                                                             | Resol Pasaword |

Once the Sign Up option has been selected, the following screen will be displayed to complete the fields. The fields with \* are required to continue the process. For the Mobile field, the format to be used is +1 787-111-1111 (plus sign, numeral 1, space, area code, followed by the telephone number). The telephone number must include the dashes.

| Select Salutation       |                |  |
|-------------------------|----------------|--|
| * First Name            |                |  |
| *Last Name              |                |  |
| suffix                  |                |  |
| Enter Suffix            |                |  |
| *Empl                   |                |  |
| Use this format: useman | ne@example.com |  |
| * Mobile                |                |  |
| Mobile ex: +1 555-555-5 | 555            |  |
| Tax Id                  |                |  |
| 111-22-3333             |                |  |
| Product interest        |                |  |
| Enter Product Interest  |                |  |

- 3. Once the fields have been completed, click on Sign Up.
- 4. The system will display a message confirming that the registration process has been completed. The customer must click on **Accept**. If a different message is displayed, call for assistance.
- 5. You will receive an email to create your password.

| Create Your Password                                                                                                    |
|----------------------------------------------------------------------------------------------------|
| HI UAT ,<br>To access the digital commercial loan platform and create your password, we have<br>included your username and the access link:                                                                                                    |
| Username:<br>Access Here                                                                                                    |
| If you need assistance, please call First Commercial Service Center from Monday<br>Hrough Friday from 7:30 am to 5:30 pm; Puerto Rico and U.S. Virgin Islands: 787-282<br>6384 and dial option 2. Florida: 1-868-456-2265.<br>IMPORTANT: Do not reply, this email was automatically generated. Any pending<br>action must be completed directive on the platform. |

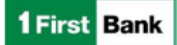

- 6. To create the password, you must open the email and click on the Access Here option.
- 7. Once the *Access Here* option has been selected, a screen will be displayed to create and confirm your password.

|        | 1 First Ba                    | ank             |
|--------|-------------------------------|-----------------|
|        | Change Your Pa                | assword         |
| Enter  | a new password for            |                 |
|        |                               | com. Make sure  |
| to inc | lude at least:                |                 |
| 0      | 8 characters                  |                 |
| 0      | 1 uppercase letter            |                 |
| 0      | 1 lowercase letter            |                 |
| 0      | 1 number                      |                 |
| 0      | 1 special character 🕦         |                 |
| • New  | Password                      |                 |
|        |                               | Good            |
| • Con  | firm New Password             |                 |
|        |                               | Match           |
| *=requ | uired                         |                 |
|        | Change Passw                  | ord             |
| Passw  | ord was last changed on 3/19. | /2025, 4:55 PM. |
|        | © 2025 First BankCorp. All ri | ights reserved. |

- 8. Once the password has been created, click on Change Password.
- **9.** The system will display the following screen:

| y Your Identity                     |
|-------------------------------------|
|                                     |
| n to FB Commercial Hub. To make     |
| ercial hub account is secure, we    |
| dentity.                            |
| n code we texted to (***) ***-2339. |
|                                     |
|                                     |
|                                     |
| 1.00                                |
|                                     |

- **10.** You will receive an authentication code at the mobile number you entered during the registration process. The code must be entered in the *Verification Code* field.
- 11. After entering the code, click on Verify.
- 12. If the verification process is successful, the system will display the portal's home screen.

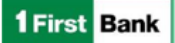

#### **Invite Link Registration**

1. After talking to your Relationship Officer, you will receive an email with the username to enter the platform.

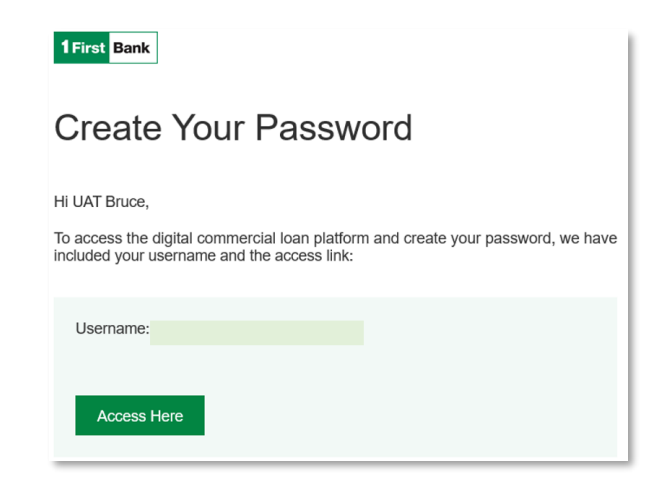

- 2. Open the email and click on Access Here.
- 3. Once the *Access Here* option has been selected, a screen will be displayed for you to create and confirm your password.

| 1 First Ba                             | ank              |  |
|----------------------------------------|------------------|--|
| Change Your Password                   |                  |  |
| Enter a new password for               | com. Make sure   |  |
| to include at least:                   |                  |  |
| 8 characters                           |                  |  |
| <ul> <li>1 uppercase letter</li> </ul> |                  |  |
| 1 lowercase letter                     |                  |  |
| 1 number                               |                  |  |
| 1 special character 1                  |                  |  |
| * New Password                         |                  |  |
|                                        | Good             |  |
| * Confirm New Password                 |                  |  |
|                                        | Match            |  |
| =required                              |                  |  |
| Change Passw                           | vord             |  |
| Password was last changed on 3/19      | 9/2025, 4:55 PM. |  |
| © 2025 First BankCorp. All             | rights reserved. |  |

- 4. Once your password is created, select Change Password.
- 5. The system will give you access and display the portal's home screen.

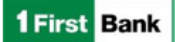

### System Access (Log in)

1. Visit the page and enter the *Username* (from the email) and *Password*. Then click on *Log In*.

| FirstBank's Commercial<br>Banking Solutions<br>Log in or Sigu Lip and start experiencing a banking<br>service tailored to your business needs! | English(UR *)     |
|----------------------------------------------------------------------------------------------------|-------------------|
|                                                                                                    | Log in<br>Size Un |

2. The mobile phone you registered will receive an authentication code, which must be entered in the *Verification Code* field.

|             | Verify Your Identity                           |  |
|-------------|------------------------------------------------|--|
| 'ou're try  | ing to log in to FB Commercial Hub. To make    |  |
| sure your   | FB Commercial Hub account is secure, we        |  |
| nave to v   | erify your identity.                           |  |
| Enter the   | verification code we texted to (***) ***-2339. |  |
| /erificatio | n Code                                         |  |
|             |                                                |  |
|             | Verify                                         |  |

- 3. Then click on Verify.
- 4. The system will give you access and display the portal's home screen.

#### First access after registration via the Invitation Link:

- Go to the main screen, enter your Username (from the email) and Password. Then select Log In.
- 2. A screen will be displayed for you to register your mobile phone number. Enter the mobile number and click on *Register*.
- **3.** The system will text a six-digit code to the registered number. Enter that code in the field and click on *Verify*.
- 4. The system will give you access and display the platform's home screen.

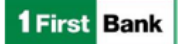

#### **Reset Password**

1. If you don't remember your password, select the *Reset Password* option.

| 1First Bank Home                                                                                                    | Log Is                                                                              |
|----------------------------------------------------------------------------------------------------|-------------------------------------------------------------------------------------|
| FirstBank's Commercial<br>Banking Solutions<br>Log in or Sign Lig and start experiencing a banking<br>service tailored to your business needs! | English.001<br>Log In<br>A Unamates<br>Password<br>Log In<br>Sim Un<br>Bant Damated |

- 2. Enter the Username (from the email).
- 3. You will receive an email:

| Password Change                                                                                                    |
|----------------------------------------------------------------------------------------------------|
| HI UAT                                                                                                    |
| We received a request to reset your password. If you do not request to reset your pass<br>word, please contact us.                                                                                                    |
| To reset your password, access the following link and follow the instruc-<br>tions provided:                                                                                                    |
| Reset Password                                                                                                    |
| If you need assistance, please call First Commercial Service Center from Monday<br>through Friday from 7:30 am to 5:30 pm: Puerto Rico and U.S. Virgin Islands: 787-282<br>6384 and dial option 2. Florida: 1-866-456-2265. |
| IMPORTANT: Do not reply, this email was automatically generated. Any pending                                                                                                    |

- 4. Access the email and click on Reset Password.
- 5. The system will display the following message:

| <b>1</b> First                 | Bank        | ]   |
|--------------------------------|-------------|-----|
| Reset your                     | passwo      | rd? |
| Let's get you set up with a ne | w password. |     |
| Reset Pa                       | issword     |     |
|                                |             |     |

6. Click on the *Reset Password* option.

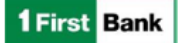

7. Create and confirm your new password.

| Change Your Password Enter a new password for Jomaria neware-omaria@firstbankpr.com. Make sure to include at least:                                                                                                    | 1 First Bank                                                                                                    |
|----------------------------------------------------------------------------------------------------|----------------------------------------------------------------------------------------------------|
| Enter a new password for<br>jomarie newarez-jomarie@Arstbankpr.com. Make sure<br>to Include at least:<br>B characters<br>I uppercase letter<br>I uppercase letter<br>S show Password<br>* Onnirm New Password<br>Charge Password<br>Password was last changed on 3/22/2025, 7.56 AM.                                                                                                    | Change Your Password                                                                                                    |
| Confirm New Password  Change Password  Password  Pa | Enter a new password for<br>jonarie.nevarez-jonarie@firstbankpr.com. Make sure<br>to include at least:<br>8 characters<br>1 unoscon inter |
| * New Password  Confirm New Password  * arregulred  Change Password  Password was last changed on 3/23/2025, 7.56. AM.                                                                                                    | 1 upper ase reter     1 lowercase letter     1 number     1 special character                                                             |
| *angulred<br>Change Pessword<br>Password was last changed on 3/22/2025, 7.56 AM.                                                                                                    | Confirm New Password                                                                                                    |
| *=required<br>Change Password<br>Password was last changed on 3/23/2025, 7:54 AM.                                                                                                    |                                                                                                    |
| Password was last changed on 3/23/2025, 7:54 AM.                                                                                                    | *=required                                                                                                    |
|                                                                                                    | Password was last changed on 3/23/2025, 7:54 AM.                                                                                          |

- 8. Once the password has been created, the Change Password option must be selected.
- **9.** The system will display the home page.

#### **Submitting a Credit Application**

1. On the *Home* screen, select Apply Now.

| First Bank Mise                                                                                                    | (a) UAT                                                                                                    |
|----------------------------------------------------------------------------------------------------|----------------------------------------------------------------------------------------------------|
| Let's Update Your Personal Information.<br>You have been added as a guarantee or beneficial owner to a loan. Please help us with the progress of the loan by providing<br>some personal information.<br>(state true Neurose) | Empower your business with<br>FirstBank's Commercial Banking<br>Solutions.<br>Start your other agelication new and experience bankin<br>thats salored to your business ends. |
| Tareas Pendientes                                                                                                    |                                                                                                    |
|                                                                                                    |                                                                                                    |

2. The first step is to select the business for which the application will be made. Then click on *Next*. If the business does not appear on the list, you will need to click on the *Add New Business* option.

| Business Information Application Informat Personal Informat    | tio Collateral Information | Summary & Submiss |
|----------------------------------------------------------------|----------------------------|-------------------|
| Business Info                                                  | rmation                    |                   |
| Please select the business for which you are seeking a loan.   |                            |                   |
| f you do not see your business, please click 'Add New Business | below.                     |                   |
|                                                                |                            | Add New Business  |
| Business Relationships                                         |                            |                   |
| 1 of 1 item • 0 items selected                                 |                            |                   |
| Relationship Name                                              |                            | ~                 |
| UAT Baseball Clinics                                           |                            |                   |
|                                                                |                            | Cancel Next       |

 If the Add New Business option has been selected, complete the fields related to the business to be included. If a business has been selected from the list, the system will display a screen to confirm the business information. All fields with \* are required.

7

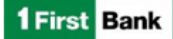

| Business Information Application Informat        | Personal informatio | Colateral information | Summary & Submiss |
|--------------------------------------------------|---------------------|-----------------------|-------------------|
| New Bu                                           | usiness Info        | rmation               |                   |
| Dusiness Name                                    |                     |                       |                   |
| 1                                                |                     |                       |                   |
| Completie the field.<br>XDA Name (If Applicable) |                     |                       |                   |
| Date Business was Established 🛛 🛛                |                     |                       |                   |
|                                                  |                     |                       | 8                 |
| Type of Business O                               |                     |                       |                   |
| -None                                            |                     |                       | :                 |
| Confirm Business Region 0                        |                     |                       |                   |
| -None-                                           |                     |                       | :                 |

- 4. Once the information has been entered, click on Next.
- 5. In the following screen, enter the information of the application being made. All the fields with \* are required.

|                                                                     | Applic       | ation Infor | mation |   |
|---------------------------------------------------------------------|--------------|-------------|--------|---|
| Region                                                              |              |             |        |   |
| Puerto Rico                                                         |              |             |        | ; |
| Product Type                                                        |              |             |        |   |
| and a selected                                                      |              |             |        |   |
| None selected<br>What will the funds I                              | be used for? |             |        |   |
| None None None None Year Mark Mark Mark Mark Mark Mark Mark Ma      | be used for? | 0           |        |   |
| None selected<br>What will the funds i<br>None<br>How much does you | be used for? | 0           |        | : |

<u>NOTE</u>: In the *How much does your business need to borrow?* field, enter the requested amount. Each product has limits. The limits according to the type of request are the following:

| Type of Application      | Amount                          | Region     |
|--------------------------|---------------------------------|------------|
| Commercial Term Loan     | From \$10,000 up to \$1,000,000 | PR, VI, FL |
| SBA Commercial Term Loan | From \$10,000 up to \$500,000   | PR, VI, FL |
| Reserve Line             | From \$5,000 up to \$250,000    | PR         |
| SBA Reserve Line         | From \$5,000 up to \$250,000    | PR         |
| Credit Line              | From \$5,000 up to \$250,000    | VI, FL     |
| SBA Credit Line          | From \$5,000 up to \$250,000    | VI, FL     |

- 6. Once the fields have been completed, click on Next.
- 7. The system will display the screen to enter the applicant's personal information.

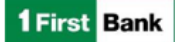

| ,                                      | Applicant Persona               | al Information |   |
|----------------------------------------|---------------------------------|----------------|---|
| Will the person filling out the applic | ation be the Authorized Signer? |                |   |
|                                        |                                 |                | ; |
| Physical Address                       |                                 |                |   |
| Country                                |                                 |                |   |
|                                        |                                 |                | * |
| Street                                 |                                 |                |   |
|                                        |                                 |                |   |
| 3N                                     |                                 | State-Province |   |
|                                        |                                 |                | - |
|                                        |                                 |                |   |
| Do Poetal Code                         |                                 |                |   |

- 8. Once the information has been completed, click on *Next*. If you want to continue with the application at another time, select *Save and Continue Later*.
- 9. Once the Next option has been selected, the system will display the Others Involved screen. If the application has additional signers, the Add New Involved Party option must be selected. By selecting this option, the system will display the screen to enter the information for the additional signer. Once the information has been entered, the additional applicant will receive an invitation via email to access the platform and enter the personal information. If an additional signer will not be required, select the Next option.

| V V Persona                                                                     | al Informatio Collateral Information Summary & Submiss |    |
|---------------------------------------------------------------------------------|--------------------------------------------------------|----|
| Others                                                                          | s Involved                                             |    |
| Please review the existing relationships tied to the busin                      | iness.                                                 |    |
| f a change to the existing ownership structure is required, pl                  | please contact your loan administrator.                |    |
| Create any new relationships tied to the business by clic                       | icking 'Add New Involved Party' below.                 |    |
| Existing Beneficial Owners                                                      |                                                        |    |
| 1 of 1 item                                                                     |                                                        |    |
| Relationship Name                                                               | V Ownership Percent                                    | ~  |
| UAT John Doe                                                                    | 50                                                     | 6  |
| Jurrent Ownershipfs: 100.00 New Involved Parties 2 of 2 hours - 1 hour solution | Add New Involved Pe                                    | ty |
| Detellanskie Manne                                                              |                                                        |    |
| UAT Baseball Clinics                                                            |                                                        | ~  |
| UAT Jomarie Nevarez                                                             |                                                        |    |
| Save and Continue Later                                                         | Previous                                               | nt |

The next screen to be displayed is *Collateral Information*. If the answer to the first question is *Yes*, additional questions will be displayed according to the type of collateral selected.

| $\langle \rangle$       | ~   | $\rangle$ | ×        | Collateral Information | Summary & Submiss     |
|-------------------------|-----|-----------|----------|------------------------|-----------------------|
|                         | Col | latera    | l Inform | nation                 |                       |
| Is this loss secured?   |     |           |          |                        | None                  |
| is the number of the    |     |           |          |                        | UCC                   |
| res                     |     |           |          |                        | Cash                  |
| Collateral Type         |     |           |          |                        | Equipment & Machinery |
| None                    |     |           | _        |                        | Real Estate           |
|                         |     |           |          |                        | Other                 |
| Save and Continue Later |     |           |          |                        | Previous Next         |
|                         |     |           |          |                        |                       |

- 11. Once the questions have been answered, select the *Next* option.
- 12. The system will display a summary of the application. Mark each checkbox that appears at the end of the screen and click on the *E-Sign Consent* and *Borrower Agreement* links. By selecting these boxes, you will be:
  - > Providing consent for the *Credit Inquiry*
  - > Confirming that the *E-Sign Consent* document was read
  - > Confirming that the Borrower Agreement document was read

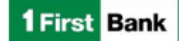

|                                                                                                    |                                                                                                    | Ар                                                                                                    | plicat                                                                                             | ion S                                                                                                    | umma                                                                                                    | ry                                                                                                    |                                                                         |
|----------------------------------------------------------------------------------------------------|----------------------------------------------------------------------------------------------------|----------------------------------------------------------------------------------------------------|----------------------------------------------------------------------------------------------------|----------------------------------------------------------------------------------------------------|----------------------------------------------------------------------------------------------------|----------------------------------------------------------------------------------------------------|-------------------------------------------------------------------------|
| <ul> <li>Applicatio</li> </ul>                                                                                                    | n Informati                                                                                                    | on                                                                                                    |                                                                                                    |                                                                                                    |                                                                                                    |                                                                                                    |                                                                         |
| Product Type. Tor<br>What will the func-<br>low much does y                                                                                                    | m Loan<br>ds be used for<br>your business                                                                                                    | Expand Worki<br>need to borro                                                                                                    | ing Capital                                                                                        |                                                                                                    |                                                                                                    |                                                                                                    |                                                                         |
| v Business I                                                                                                    | nformation                                                                                                    |                                                                                                    |                                                                                                    |                                                                                                    |                                                                                                    |                                                                                                    |                                                                         |
| ausiness Inform                                                                                                    | sation                                                                                                    |                                                                                                    |                                                                                                    | First                                                                                                    | Bank Inform                                                                                                    | sation                                                                                                    |                                                                         |
| Business Name: 1<br>08A Name:<br>Date Business wi<br>type of Business<br>Dusiness Tax Id: 1<br>Dusiness Tax Id: 1<br>Dusiness Addres<br>two FirstDank 113<br>Ion Juan, FR 009                                                                                                    | UAT ABC Proce<br>as Established<br>i Limited Liabilit<br>001234567<br>7877252511<br>a:<br>0<br>17 US                                                                                                    | ssing Docume<br>March 1, 202<br>y Company (U                                                                                                    | nts<br>5<br>LC)                                                                                    | First                                                                                                    | Bank Accour                                                                                                    | t Number                                                                                                    |                                                                         |
| ~ Related                                                                                                    | Entities                                                                                                    |                                                                                                    |                                                                                                    |                                                                                                    |                                                                                                    |                                                                                                    |                                                                         |
| 1 of 1 item                                                                                                    |                                                                                                    |                                                                                                    |                                                                                                    |                                                                                                    |                                                                                                    |                                                                                                    |                                                                         |
| Relationship I                                                                                                    | Name                                                                                                    |                                                                                                    |                                                                                                    |                                                                                                    |                                                                                                    |                                                                                                    | ~                                                                       |
|                                                                                                    |                                                                                                    |                                                                                                    |                                                                                                    |                                                                                                    |                                                                                                    |                                                                                                    |                                                                         |
| V People In                                                                                                    | nformation                                                                                                    |                                                                                                    |                                                                                                    |                                                                                                    |                                                                                                    |                                                                                                    |                                                                         |
| V People In<br>Will the person<br>Signer: Yos                                                                                                    | nformation                                                                                                    | pplication be                                                                                                    | the Authori                                                                                        | red ID In                                                                                                    | formation                                                                                                    |                                                                                                    |                                                                         |
| <ul> <li>People In</li> <li>Will the person<br/>Signer: Yos</li> <li>Basic Informat</li> <li>Title: President<br/>Date of Birth: A</li> </ul>                                                                                                    | nformation<br>filling out the a<br>tion<br>opunt 31, 2000                                                                                                    | pplication be                                                                                                    | the Authori                                                                                        | ted ID In<br>Type<br>Num<br>State<br>Issue<br>Explo                                                                                                    | formation<br>Other<br>ber: 1234567<br>or Country o<br>Date: August                                                                                                    | f Issuance: F<br>31, 2024<br>agust 31, 203                                                                                                    | Suerto Rico                                                             |
| <ul> <li>People II</li> <li>Will the person</li> <li>Signer, Yoi</li> <li>Basic Informat</li> <li>Tate: President</li> <li>Date of Birth: A<br/>Person SSN (0)</li> <li>Email Address</li> <li>Business Phone</li> <li>Mobile Phone</li> </ul>                                                                                                    | nformation<br>filing out the a<br>tion<br>upont 31, 2000<br>pant serves +jun<br>pant serves +jun<br>78772512511<br>78772512511                                                                                                    | pplication be<br>nhanosuat@6                                                                                                    | the Authori<br>isibariipr.co                                                                       | eed ID In<br>Type<br>Num<br>State<br>Issue<br>Expli                                                                                                    | formation<br>Other<br>ber: 1234567<br>or Country to<br>Date: August<br>ation Date: Au<br>r Information                                                                                                    | f Jasuance: F<br>31, 2024<br>agust 31, 203                                                                                                    | fuerto Roo                                                              |
| <ul> <li>People Is</li> <li>Will the person<br/>Signer Yos</li> <li>Basic Informat</li> <li>Title: President<br/>Data of Birth: A<br/>Person SEN (of<br/>Enval Address<br/>Business Phone<br/>Mobile Phone:</li> <li>Address:<br/>Auto EnzBork T<br/>San Juan, PR 0</li> </ul>                                                                                                    | nformation<br>filing out the a<br>tion<br>signal 31, 2000<br>17554221<br>jaant samos ska<br>e. 7877252511<br>7877252511<br>130<br>0917 US                                                                                                    | pplication be i<br>nitamoscat@6                                                                                                    | the Authori                                                                                        | eed ID In<br>Type<br>Num<br>State<br>Issue<br>Expl<br>State<br>Issue<br>State<br>Issue<br>Num<br>Yeed                                                                                                    | formation<br>Other<br>eer: 1234567<br>er Coantry o<br>Date: August<br>ation Date: Au<br>er Information<br>ershöp Perces<br>al Status. Mer<br>August Agree                                                                                                    | f Issuance: F<br>31, 2024<br>agust 31, 203<br>a<br>tage: 50%<br>THI<br>THI<br>THI<br>THI<br>THI<br>THI<br>THI<br>THI<br>THI<br>THI                                                        | Nerto Roo                                                               |
| ✓ People II<br>Will the person<br>Signer Yos<br>Basic Informat<br>Title Prosident<br>Date of Birth A<br>Person SBN 00<br>Ennall Address<br>Mobile Phane:<br>Address<br>Address<br>A | nformation<br>filling out the a<br>tion<br>warst 31, 2000<br>"2054221<br>jaant amous spage<br>"2054221<br>jaant amous spage<br>"2054221<br>"2054221<br>"205421<br>"205421<br>"205421<br>"205421<br>"205421<br>"205421<br>"205421<br>"205421<br>"205421<br>"205421<br>"205421<br>"205421<br>"205421<br>"205421<br>"205421<br>"205421<br>"205421<br>"205421<br>"2055421<br>"2055421<br>"20555421<br>"20555421<br>"20555421<br>"20555421<br>"20555421<br>"20555421<br>"2 | pplication be<br>nhamosuat@é<br>ne e-Sign conse                                                                                                    | the Authoria<br>isitueritor co<br>eet link and l                                                   | eed ID In<br>Type<br>State<br>Issue<br>Issue<br>Iss                                                                                                    | Iormation<br>Other<br>Ser: 1234557<br>er Country o<br>Date: August<br>ation Date: A<br>er Information<br>ership Percen<br>al Status. Me<br>Nuptial Agreen<br>ernent link be                                                                                                    | f Issuance: F<br>31, 2024<br>agust 31, 203<br>4<br>dege: 50%<br>rid<br>ment: No<br>iow before su                                                                                          | vento Rice<br>t                                                         |
| Pappie Is     With the person     Egene: Yos     Basic Informer     Tase: President     Development     Development     State     Address     Aversational     Address     San June, PPO     San June, PPO     San June, PPO     Ton     Ton     Ton                                                                                                    | nformation<br>filling out the <i>x</i><br>tion<br>agait 31, 2000<br>07055321<br>w 7877252511<br>7877252511<br>7877252511<br>787705511<br>8<br>to open both th<br>ansent Agreem<br>over in the provide<br>search redwards                                                                                                    | pplication be i<br>mhamosuat@6<br>ee e-Sign conse<br>eet<br>ed conset las as                                                                                                    | the Authors<br>istheritor co<br>ent link and i<br>speed a perso                                    | eed ID In<br>Type<br>Nort<br>State<br>State<br>State<br>State<br>State<br>State<br>Pred<br>Dortwer age<br>bortower age<br>bortower age                                                                                                    | formation<br>Other<br>Ber 1223057<br>or other August<br>ation Delix August<br>ation Delix August<br>ation Delix August<br>ation Delix August<br>ation Delix August<br>ation Delix August<br>ation Delix August<br>ation Delix August<br>August<br>Au | f Issuance: F<br>31, 2024<br>agust 31, 203<br>S<br>Sage: 50%<br>Field<br>nent: No<br>Iow before sa<br>Iodgo their rel                                                                     | vento Rico<br>1<br>Bontting your online<br>ent to apply pondy with ad   |
| People II     Will the person     Basic Informe     Basic Informe     Date of Binn A     Date of Binn A     Date of Binn A     Date of Binn A     Date of Binn A     Address     Date of Binn A     Address     San Jues, PR 0                                                                                                    | nformation<br>filling out the e<br>tion<br>separat 31, 2000<br>references<br>and the annos spage<br>panel memory spage<br>panel memory spage<br>references<br>annos the approve<br>an separation of the<br>second neurosciences<br>and approved<br>to Approve the<br>to Approve the<br>to Approve the<br>to Approve the<br>to Approve the<br>to Approve the<br>to Approve the<br>to Approve the<br>to Approve the<br>to Approve the<br>to Approve the<br>to Approve the<br>to Approve the<br>to Approve the to Approve the<br>to Approve the to Approve the<br>to Approve the to Approve the<br>to Approve the to Approve the<br>to Approve the to Approve the<br>to Approve the to Approve the<br>to Approve the to Approve the to Approve the<br>to Approve the to Approve the to Approve the<br>to Approve the to Approve the to Approve the to Approve the<br>to Approve the to Approve the to Approve the to Approve the<br>to Approve the to Approve the to Approve the to Approve the to Approve the<br>to Approve the to Approve the to Approve t                                                                                                    | eplication be inhamosuat@6<br>whamosuat@6<br>eet<br>ed consent is an<br>are pary i<br>with the <u>Lanco</u>                                                                                                    | the Authors<br>instheriopr co<br>ent link and i<br>spord a person<br>to this applica               | eed ID In<br>Type<br>Norm<br>State<br>Issue<br>Issue<br>Issue<br>State<br>Issue<br>Issu                                                                                                    | Internation<br>Other<br>Ser: 1234557<br>or Country or<br>Country or<br>Country or<br>Country of<br>Country of Country of Country of<br>Country of Country of Country of Country of<br>Country of Country of                                                                                                    | f Issuance: F<br>31, 2024<br>galaxies<br>f Issuance: F<br>a<br>dege: 50%<br>read: No<br>heat: No<br>heat: No<br>heat: No<br>heat: Issuance: F<br>a<br>dege: both ist<br>heat: Issuance: F | ivento Filco<br>1<br>Bontting your anime<br>end to apply pandy with ait |
| Page 1     Marken Pro-     State Information     Marken Pro-     Marken Pro-     Marken P                                                                                                    | nformation<br>filling out the a<br>dian<br>upont 31, 2000<br>justit sensory pr<br>justit sensory pr<br>justit sensory pr<br>justit sensory pr<br>justit sensory pr<br>justit sensory pr<br>justit sensory pr<br>justit sensory pr<br>sensor have provide<br>a been provides<br>a been provides<br>a been provides<br>a been provides                                                                                                    | eetign const<br>ted conset be<br>ted conset to te<br>ted conset to ted conset to ted conset to te | the Authors<br>issbarrips co<br>ent link and i<br>spord a press<br>to this applica<br>cossect with | eed ID In<br>Type<br>Horri<br>Horri<br>Base<br>Exph<br>Original<br>Den<br>Pre-J<br>Com<br>Pre-J<br>Com<br>Com<br>Com<br>Com<br>Pre-J<br>Com<br>Com<br>Com<br>Com<br>Co | Internation<br>Other<br>Inter 1234527<br>or Country of<br>Date: Advantage<br>of Country of<br>Date: Advantage<br>of Country of<br>Date: Advantage<br>of Date: Advantage<br>of Da                                                                                                    | f Januancer (*<br>31, 2024<br>agust 31, 203<br>5<br>dage 50%<br>ted<br>ment: No<br>ted before su<br>fedge their rel                                                                       | burtle Rice 1                                                           |

- 13. Once the boxes are marked, select Submit.
- 14. The system will display a message confirming that the application was submitted. The message includes the application number and the contact information for the *First Commercial Service Center*.

|                                                  | Ap                                                     | plicat                                                 | ion Sub                                                               | mitte                                    | ed!                                        |                                                                |
|--------------------------------------------------|--------------------------------------------------------|--------------------------------------------------------|-----------------------------------------------------------------------|------------------------------------------|--------------------------------------------|----------------------------------------------------------------|
| This is to co                                    | onfirm that we ha                                      | ave succes                                             | sfully received                                                       | d your loa                               | an applicatio                              | on at FirstBank.                                               |
| Please note that our<br>business days. C         | team will be rev<br>Ince the review p                  | viewing you                                            | ur application complete, we                                           | and nece<br>will conta                   | essary docu<br>act you rega                | ments over the next few<br>arding the next steps.              |
| n the meantime, if ye<br>please call First<br>Pr | ou have any que<br>st Commercial S<br>uerto Rico and U | estions or r<br>ervice Cer<br>JS Virgin Is<br>Florida: | need further as<br>nter from Mone<br>slands: (787) 2<br>+1 (866) 456- | sistance<br>day to Fr<br>82-6384<br>2265 | regarding a<br>iday from 7:<br>and dial op | application <b>APPL-00064</b> ,<br>30 am to 5:30 pm:<br>tion 2 |
|                                                  |                                                        |                                                        |                                                                       |                                          | into vour tr                               | at in the and will atche to                                    |

15. You will receive an email confirming that your application was submitted, and which documents must be submitted within 30 days. The pending documents will be listed in the *To-Do List* section. The email will also provide the link to upload the documents to the platform (*Manage Documents*).

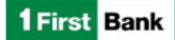

#### **Application In Process**

HI UAT,

Your commercial credit application has been received. If you have any pending documents, you have a period of 30 calendar days from this notification to submit them through the commercial platform.

To evaluate your credit application, we need to receive the documents within the established deadline; otherwise, we will not be able to consider your credit application.

Manage Documents

If you need assistance, please call First Commercial Service Center from Monday through Friday from 7:30 am to 5:30 pm: Puerto Rico and U.S. Virgin Islands: 787-282-6384 and dial option 2. Florida: 1-886-456-2265.

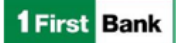

## **Credit Application Status**

- 1. Access the platform using your credentials.
- 2. On the home page, the status of the request will appear under the **My Applications** section.
- 3. According to the application's phase, that phase will be highlighted.

|                                                                                                    |                                          | Empower your business with                                                                                       |
|----------------------------------------------------------------------------------------------------|------------------------------------------|----------------------------------------------------------------------------------------------------|
| <ul> <li>Upload Documents</li> </ul>                                                                                                    |                                          | FirstBank's Commercial Banking                                                                                   |
| Certificate of Good Standing ( Open )<br>UAT Training HUB Corp<br>Denotion Prese splast caps of the Certificate of Good Standing. Please ensure the issue date of the<br>certificate is within one year. | Drag & Drop Siles<br>or<br>& Uptood Film | Solutions.<br>Start your online application now and experience banking<br>thats tailored to your business needs. |
| Prenetta (Not)<br>age 1 of 1<br>Download Documents                                                                                                    |                                          | Contact Your FirstBank Relationship                                                                              |
|                                                                                                    |                                          | Juan Ramos                                                                                                    |
| My Applications                                                                                                    |                                          | Phone                                                                                                    |

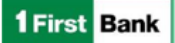

## **Upload Documents**

1. On the *Home* screen, the pending documents related to the submitted application will appear under the *To-do List* section.

| First Bank Home                                                                                                    |                                           | <b>O</b> uar                                                                                                    |
|----------------------------------------------------------------------------------------------------|-------------------------------------------|----------------------------------------------------------------------------------------------------|
| To-do List V Upload Documents                                                                                                    |                                           | Empower your business with<br>FirstBank's Commercial Banking                                                     |
| Certificate of Good Standing ( Open )<br>UAT Training HUB Corp<br>Descrision Please spisal copy of the Certificate of Good Standing. Please ensure the issue date of the<br>certificate is within one year. | Drag & Drop files<br>or<br>2 Upload Files | Solutions.<br>Start your online application now and experience banking<br>thats tailored to your business needs. |
| Prevens Next Page 101                                                                                                    |                                           | Apply Now                                                                                                    |

2. To upload a document, drag and drop the document or click on *Upload Files* and add the desired document(s).

| First Bank Home                                                                                                    | LAT                                                                                                    |
|----------------------------------------------------------------------------------------------------|----------------------------------------------------------------------------------------------------|
| To-do List  V Upload Documents  Certificate of Good Standing (Open) UXT Training HUB Corp Description Pease upload copy of the Centicate of Good Standing. Please ensure the issue date of the  Certificate is within one year.  Drag & Drop Bles  Certificate is within one year.  Drag & Drop Bles  Certificate is within one year.  Drag & Drop Bles  Certificate is within one year.  Drag & Drop Bles  Certificate is within one year.  Drag & Drop Bles  Certificate is within one year.  Drag & Drop Bles  Certificate  Drag & Drop Bles  Certificate is within one year.  Drag & Drop Bles  Certificate is within one year.  Drag | Empower your business with<br>FirstBank's Commercial Banking<br>Solutions.<br>Start your online application now and experience banking<br>thats tailored to your business needs. |

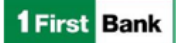

### **Cancel the Application**

The platform provides the option to cancel an application that has not been submitted. If you want to cancel a submitted application, contact the *First Commercial Service Center* during operation hours.

To cancel an application that has not been submitted, you must:

1. Access the platform with your credentials, and on the *Home* page, select the *Withdraw* option that is displayed next to the pending application status.

| First Bank Home                                                                                                    |                                                 | ( TAU S                                                                                                    |
|----------------------------------------------------------------------------------------------------|-------------------------------------------------|----------------------------------------------------------------------------------------------------|
| ro-do List                                                                                                    | E                                               | mpower your business with                                                                                    |
| <ul> <li>Upload Documents</li> </ul>                                                                                                    | F                                               | irstBank's Commercial Banking                                                                                |
| Certificate of Good Standing ( Open )<br>Ukt Taining HuB Cop<br>Decontain-There used to try of the Certificate of Good Standing. Please ensure the issue date of the<br>certificate is write one year. | Drag & Drop files<br>or<br>& Upload Files<br>th | colutions.<br>Int your online application now and experience banking<br>ats tailored to your business needs. |
| Previous Need                                                                                                    |                                                 |                                                                                                    |
| > Download Documents                                                                                                    | C                                               | Contact Your FirstBank Relationship                                                                          |
|                                                                                                    | C                                               | Owner                                                                                                    |
| My Applications                                                                                                    | Ju<br>Pi                                        | an Ramos                                                                                                    |
| OA - UAT Juan Ramos - \$135,000.00 (INCOMPLETE<br>APPLICATION)<br>\$135000                                                                                                    | Last Modified Date: 03/18/2025                  |                                                                                                    |
|                                                                                                    |                                                 |                                                                                                    |

 The system will display a message asking you to confirm your wish to withdraw the application. To continue, select the *Withdraw Application* option. Once the option is selected, the application will no longer be available on the *Home* page.

| Are           | you sure you want to withdraw this application?                     |
|---------------|---------------------------------------------------------------------|
| Once withdraw | vn, you will no longer be able to see it on the portal and you will |
|               | need to start a brand new application.                              |
|               |                                                                     |
|               | Withdraw Application                                                |

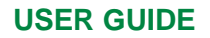

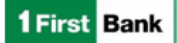

### **Opening a Service Request**

If you have a booked loan, the Service Request option will be available.

1. To open a service request for an existing loan, click on Submit a Request.

| irst Bank Hore                                                                                                    |                                                 | S UNT Edger Redrigues                                                                                            |
|----------------------------------------------------------------------------------------------------|-------------------------------------------------|----------------------------------------------------------------------------------------------------|
| To-Do List                                                                                                    |                                                 | Empower your business with<br>FirstBank's Commercial Banking                                                     |
| Certificate of Good Standing ( Open )<br>UAT Openhetment LLC<br>Description-Researched langs of the Certificate of Good Standing, "Researched he source the source date of the<br>certificate is within one pare."                                                                                                    | Drag & Drag files<br>or<br>true<br>Upload Files | Solutions.<br>Start your online application now and experience<br>banking thats tailored to your business needs. |
| Operating Agreement ( Open )<br>UAT Operationer LLC<br>Description Please uplied may of the LLCs Operating Agreement.                                                                                                    | Drag & Drop files<br>er<br>Lipitad Files        | Need help with your existing<br>FirstBank loan?                                                                  |
| Certificate of Existence ( Open )<br>UNT Opporthemer LLC<br>Description Rease spload ropy of the Certificate of Existence.                                                                                                    | Dreg & Drop files                               | Butent a Requise                                                                                                 |
| man of the second second secon |                                                 | Contact Your FirstBank Relationship<br>Owner<br>Refet Hernandez<br>Proce                                         |

2. Select the request type and click on *Next*. Select the loan to request the service and click on *Next*. Complete the form and click on *Submit Request*.

| *Select a Request Type:       |  |
|-------------------------------|--|
| Credit Limit Increase         |  |
| Information Update            |  |
| Investigation/Inquiry/General |  |
| Make a Payment                |  |
| Payoff Request                |  |
| Refinance My FirstBank Loan   |  |
| Request an Advance            |  |
|                               |  |
| Next                          |  |

3. A case number will be provided, and you will also receive an email confirming that the service request was received. To see the status of your open requests go to the *My Open Requests* section

| -                  |                                 |                                            |                                                                                                    |
|--------------------|---------------------------------|--------------------------------------------|----------------------------------------------------------------------------------------------------|
| Request Type       | Status                          | Date/Time Opened                           |                                                                                                    |
| Information Update | New                             | 3/26/2025, 2:39 PM                         |                                                                                                    |
|                    |                                 |                                            |                                                                                                    |
|                    | Request Type Information Update | Request Type Status Information Update New | Request Type         Status         Date/Time Opened           Information Update         New         3/26/2025, 2:39 PM |

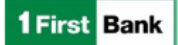

## **User Profile Options**

You will be able to update your <u>email</u>, <u>telephone</u> and <u>language</u> options directly in the Profile section on the Home screen.

- 1. Click on the Profile icon at the top right corner.
- 2. Then select the *My Profile* option.

| First Bank                                                                                                    |                                                                                                    |
|----------------------------------------------------------------------------------------------------|----------------------------------------------------------------------------------------------------|
| Empodera su negocio con las Soluciones de Banca Comercial de FirstBank.<br>Empice su solicitud en línea ahora y experimente la banca que se adapta a las necesidades de su negocio.<br>Biotece Abre | Carer Seade                                                                                                    |
| Tareas Pendientes                                                                                                    | Póngase en contacto con FirstBank<br>First Commercial Service Center<br>Lunes a vienes 67 303 m. a 5 30 p.m.<br>Pierro Roe I las Vigna Americanas 787-282-4384 y marcar la<br>egolo 2.<br>Fisnos: 1606-456-2355 |

3. Select the information to be modified and click on the Save option.

| and the second second sec |                                                 |         |
|----------------------------------------------------------------------------------------------------|-------------------------------------------------|---------|
| My Profile                                                                                                    |                                                 |         |
| -4400-4400-0411/                                                                                                    |                                                 |         |
|                                                                                                    | in remain segments   (areas                     | (tarte) |
| Accusat                                                                                                    |                                                 |         |
| Managine de catalante                                                                                                    | They use an an an an an an an an an an an an an |         |
|                                                                                                    | per cu aprica                                   |         |
| Contractive excitation                                                                                                    |                                                 |         |
| lacation                                                                                                    |                                                 |         |
|                                                                                                    | Configuration required                          |         |
| taski +                                                                                                    | Augulas (Distantian L) Ancheau)                 | •       |
| Sets totals                                                                                                    |                                                 |         |
| ( 1047-40.00 km an inclusion as Descent 2071 + )                                                                                                    |                                                 |         |
|                                                                                                    |                                                 |         |
|                                                                                                    | (irrar                                          |         |
|                                                                                                    |                                                 |         |